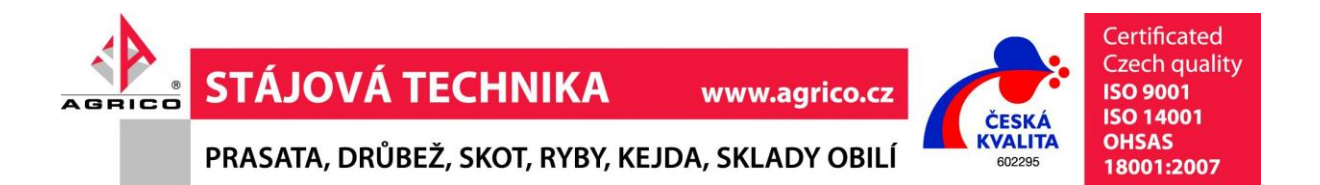

Programovatelná řídící jednotka

# REG10

# návod k instalaci a použití 2.část

Univerzální časovač a čítač AVC/ 02

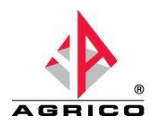

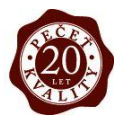

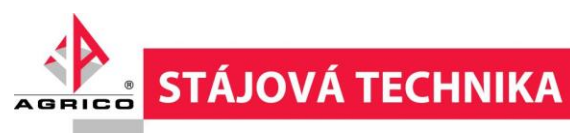

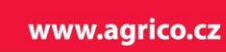

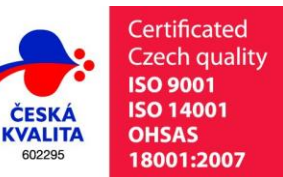

602295

PRASATA, DRŮBEŽ, SKOT, RYBY, KEJDA, SKLADY OBILÍ

#### **Obsah:**

| 1. Obecný popis                            |                     |
|--------------------------------------------|---------------------|
| 1.1 Popis programu                         |                     |
| 1.2 Vstupní vyhodnocované hodnoty          |                     |
| 1.3 Zobrazované údaje                      |                     |
| 1.4 Výstupy regulátoru                     |                     |
| 2. Parametry programu – tabulka parametrů  |                     |
| 3. Parametry programu – popis parametrů    |                     |
| 3.1 Časovač prodloužení impulsu            |                     |
| 3.2 Časovač zpoždění impulsu               |                     |
| 3.3 Čítač vstupních impulsů                |                     |
| 4. Manuální provoz                         |                     |
| 5. Doporučené schéma zapojení              |                     |
| 6. Provozní a poruchové stavyChyba! Záloži | ka není definována. |
| 6.1 Chybová hlášení                        |                     |

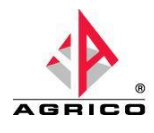

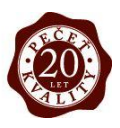

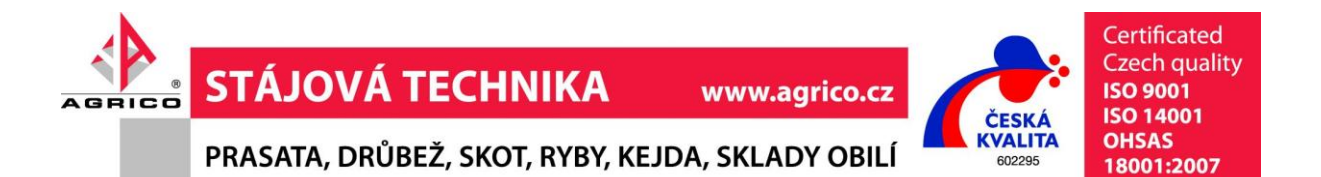

#### 1. Obecný popis

# 1.1 Popis programu

Přístroj pracuje v režimu dvoustavové regulace ON/OFF. Výstupy OUT1...OUT5 jsou shodné s označením v1...v4 a R na panelu regulátoru.

#### 1.2 Vstupní vyhodnocované hodnoty

- AN1 INPUT 1 (0V=OFF, 24V=ON) časovač 1.
- AN2 INPUT 2 (0V=OFF, 24V=ON) časovač 2.
- AN3 INPUT 3 (0V=OFF, 24V=ON) časovač 3.
- AN4 INPUT 4 (0V=OFF, 24V=ON) časovač 4.
- INP1 INPUT 5 (rozepnuto=OFF, sepnuto=ON) čítač vyhovujících kusů
- INP2- INPUT 6 (rozepnuto=OFF, sepnuto=ON) čítač chybných kusů

# 1.3 Zobrazované údaje

| Cit | počet kusů, který odpovídá toleranci (INPUT 5)                                     |
|-----|------------------------------------------------------------------------------------|
| CEr | počet kusů, který je mimo toleranci (INPUT 6)                                      |
|     | Ze zobrazení CER je po 5 sekundách automaticky přepnuto na                         |
|     | následující zobrazení.                                                             |
|     | (informace o logických stavech vstupů je povolena jen při <b>E-M</b> = <b>on</b> ) |
| 1-4 | informace o stavu vstupů INPUT 1 – INPUT 4                                         |
|     | (po 20 sekundách automatický přechod na následující zobrazení)                     |
| 5-6 | informace o stavu vstupů INPUT 5 – INPUT 6                                         |
|     | (po 20 sekundách automatický přechod na následující zobrazení)                     |
|     |                                                                                    |

# 1.4 Výstupy regulátoru

| OUT1 | 1. časovač |
|------|------------|
| OUT2 | 2. časovač |
| OUT3 | 3. časovač |
| OUT4 | 4. časovač |

#### 2. Parametry programu – tabulka parametrů

| Parametr   | název | Popis                                    | rozsah   | přednast. | nast. |
|------------|-------|------------------------------------------|----------|-----------|-------|
| PAS        | HESLO | Heslo pro přístup do další úrovně        | -9991999 | 24        |       |
| C-1        | CAS_1 | Čas 1. časovače                          | 0.1 20.0 | 5.0 sec   |       |
| <b>C-2</b> | CAS_2 | Čas 2. časovače                          | 0.1 20.0 | 5.0 sec   |       |
| C-3        | CAS_3 | Čas 3. časovače                          | 0.1 20.0 | 5.0 sec   |       |
| <b>C-4</b> | CAS_4 | Čas 4. časovače                          | 0.1 20.0 | 5.0 sec   |       |
| Ct1        | CT1   | Režim 1. časovače (0=impuls, 1=zpoždění) | 01       | 0         |       |
| Ct2        | CT2   | Režim 2. časovače (0=impuls, 1=zpoždění) | 01       | 0         |       |
| Ct3        | CT3   | Režim 3. časovače (0=impuls, 1=zpoždění) | 01       | 0         |       |
| Ct4        | CT4   | Režim 4. časovače (0=impuls, 1=zpoždění) | 01       | 1         |       |
| rot        | ROT   | Rotace zobrazovaných hodnot na displeji  | 02       | 2         |       |
| E-M        |       | Povolení volby manuálního programu       | OFF On   | On        |       |

Parametry v šedém poli jsou přístupné jen po zadání hesla nebo z PC.

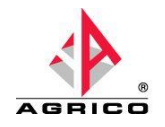

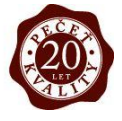

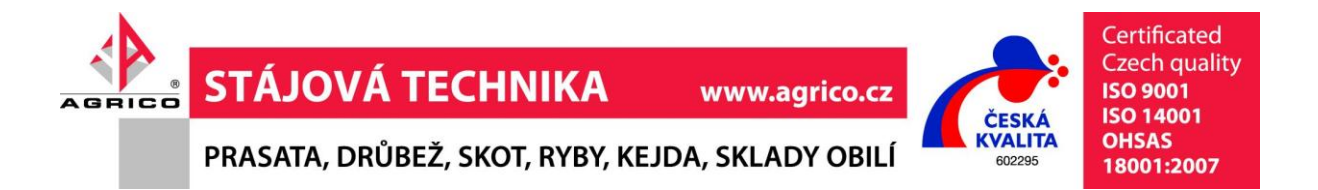

#### 3. Parametry programu – popis parametrů

# 3.1 Časovač prodloužení impulsu

Časovač pro tento režim se musí nastavit v parametru Ct1 ... Ct4 = 0.

Časovač reaguje na náběžnou hranu ovládacího impulsu. Po náběžné hraně je sepnut příslušný výstup. Výstup je v sepnutém stavu po dobu nastavenou v parametru C-1 C-4. Spádová hrana ovládacího impulsu nemá vliv na funkci výstupu v tomto režimu.

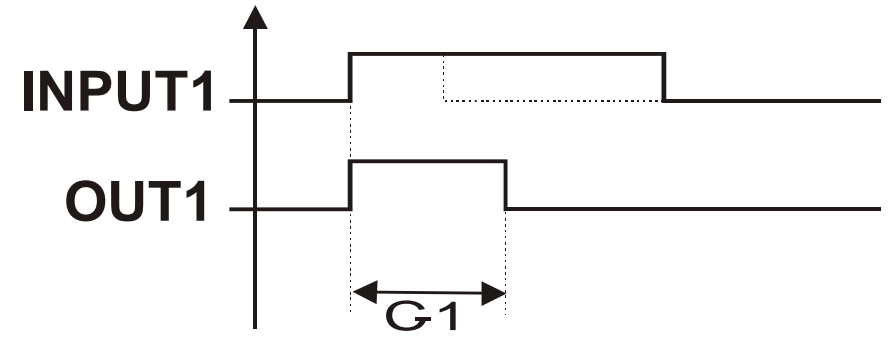

# 3.2 Časovač zpoždění impulsu

Časovač pro tento režim se musí nastavit v parametru Ct1 ... Ct4 = 1.

Časovač reaguje na náběžnou hranu ovládacího impulsu. Po náběžné hraně je zahájen odpočet času nastaveného v parametrech C-1 ... C-4. Po odpočtu nastaveného času je příslušný výstup sepnut a sepnutí trvá po dobu přítomnosti ovládacího napětí na příslušném vstupu. Spádová hrana ovládacího impulsu, která přijde před dokončením odpočtu nastaveného času způsobí vynulování funkce a příslušný výstup není sepnut.

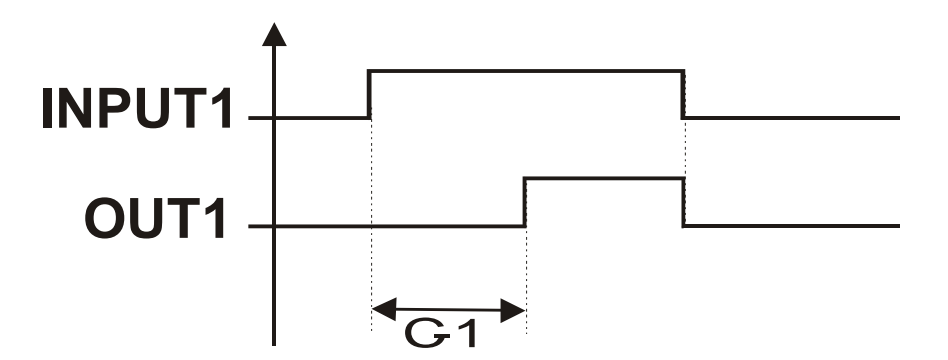

# Čítač vstupních impulsů

Čítače jsou připojeny na vstupy INPUT5 a INPUT6. Čítač správných kusů je propojen se vstupem INPUT5 a zobrazení je v menu **Cit**. Chybné kusy dle vstupu INPUT6 jsou zobrazovány v menu **Cer**.

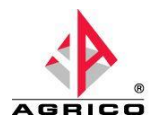

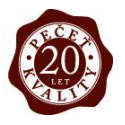

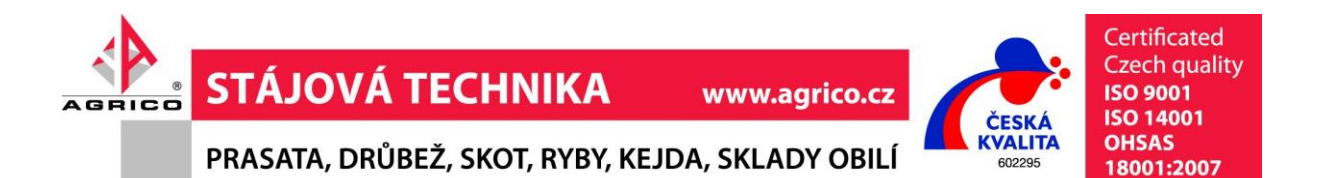

Po zapnutí napájecího napětí jsou vždy čítače vynulovány. Ruční nulování čítače je samostatné pro každé zobrazení. Provádí se vždy ve vybraném zobrazení stiskem středního tlačítka na dobu delší, jak 5 sekund.

Čítání je vždy prováděno na náběžnou hranu ovládacího impulsu příslušného vstupu. Regulátor počítá s konfigurací těchto vstupů, jako kontaktní vstupy. Vstupy pro časovače jsou konfigurovány pro ovládání napětím 24V.

#### 4. Manuální provoz

Pro možnost spuštění manuálního programu je nutno nastavit parametr E-M = on. Do manuálního provozu se dostaneme v menu zobrazení teplot, stiskem středního tlačítka na dobu větší, jak 5sec. Na displeji se nám zobrazí informace o položce výběru kroku v manuálním programu. Přecházet mezi jednotlivými kroky lze krátkým stiskem středního tlačítka. Jednotlivé kroky jsou označenu M-1, M-2, M-3 a M-4. V jednotlivých krocích lze měnit hodnotu příslušného výstupu krátkým stiskem pravého tlačítka. Signalizace stavu výstupu je dle svítících LED "v1"…"v4". Návrat do regulačního programu je vždy po vypnutí a zapnutí regulátoru, nebo dlouhým stiskem středního tlačítka. Manuální provoz není nijak časově omezen a je nezávislý na konkrétní konfiguraci regulátoru. Nastavení E-M = on má též pomocnou funkci a to povolení zobrazení pro stavy vstupů při oživování.

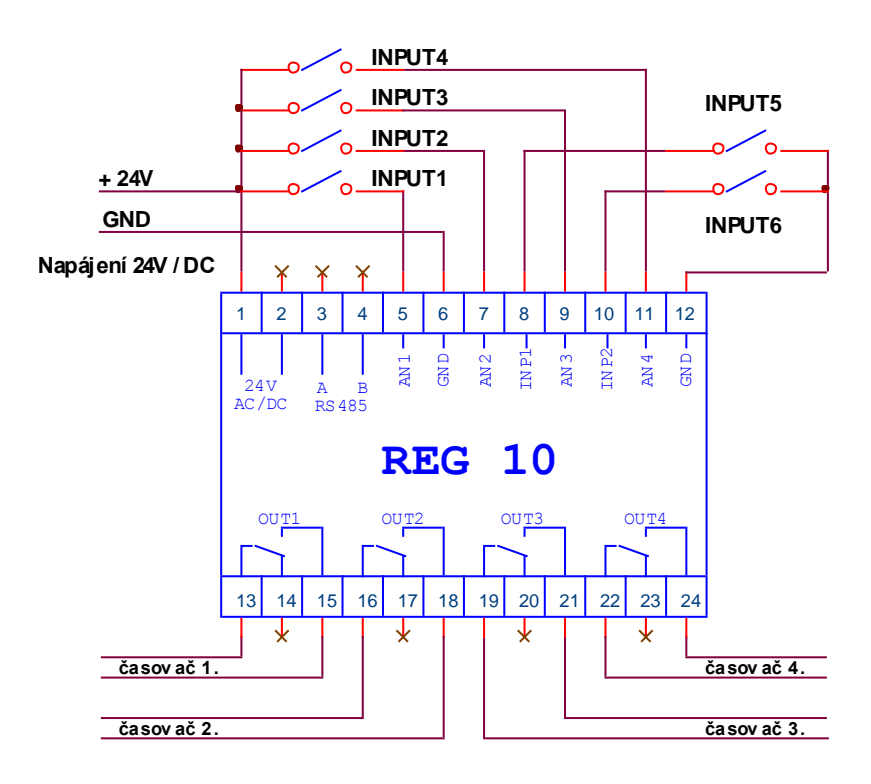

# 5. Doporučené schéma zapojení

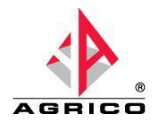

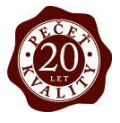

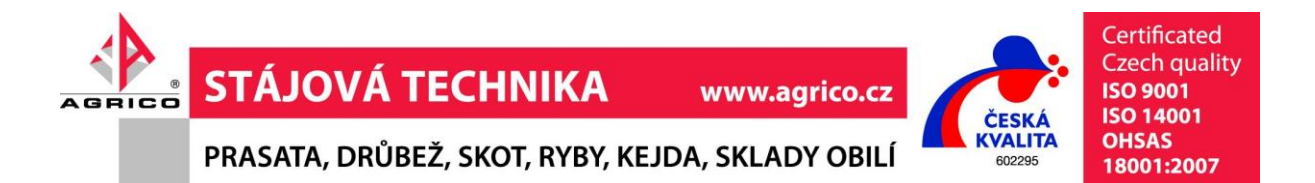

#### 6. Provozní a poruchové stavy

#### 6.1 Chybová hlášení

Jednotka nemá žádná chybová hlášení signalizující poruchu vstupu. M-x manuální provoz ovládání výstupů

!!! Manuální provoz slouží jen pro vyzkoušení a testování zařízení, a nesmí se používat v běžném provozu !!! Na vzniklé škody se nevztahují záruční podmínky !!!

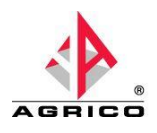

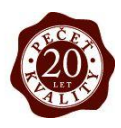